## Informations d'urgence sur téléphone Android

Les téléphones Android comportent une fonction « Urgence » à l'intention des sauveteurs en cas d'accident. On y sélectionne des numéros d'appel des parents ou amis, ainsi que les informations médicales importantes.

## Vous êtes sauveteur

Ces informations sont accessibles **MÊME AVEC LE TÉLÉPHONE VERROUILLÉ**. Pour y accéder : sur l'écran avec le pavé numérique pour déverrouillage, cliquer sur « Appel d'urgence » (sous le numéro 0). Les numéros apparaissent en haut, cliquer dessus pour les appeler. Il y a aussi une indication « Infos médicales » en bas à gauche.

Vous êtes le propriétaire du téléphone

Pour enregistrer des contacts d'urgence :

- Ouvrir les contacts
- Cliquer sur le menu (trois traits horizontaux)
- Sélectionner le groupe « Contacts d'urgence »
- Ajouter ou retirer des contacts de cette liste
- -
- Terminer avec « Enregistrer »

Pour enregistrer les infos médicales :

- Ouvrir les contacts
- Cliquer sur le menu (trois traits horizontaux) et sélectionner le groupe « Contacts d'urgence ».
- Sélectionner la première ligne avec votre photo
- Cliquer sur le petit crayon en haut à droite
- Modifier les données
- Terminer avec \*Enregistrer »

Il est prudent de vérifier que cela fonctionne en situation réelle !

<

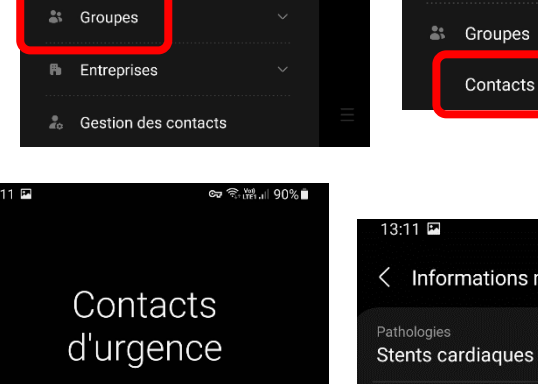

🖌 Q :

Informations médicales d'urgence

ts d'urgence personnels

Ariane de Rham (ma fille)

٥

& UB

Ø

BCV

BCV Mobile

25

8 Tous les contacts

**%** 

THIW

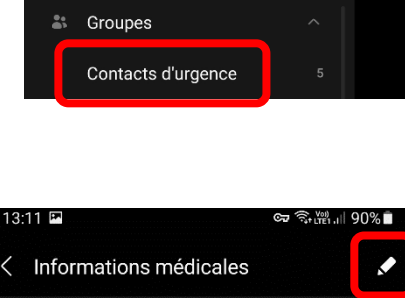

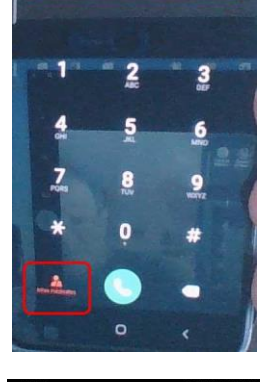

Alare de Generales Larande Alarende

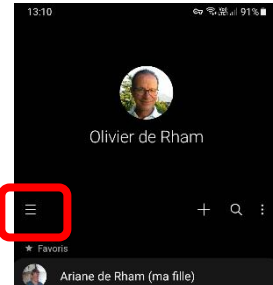

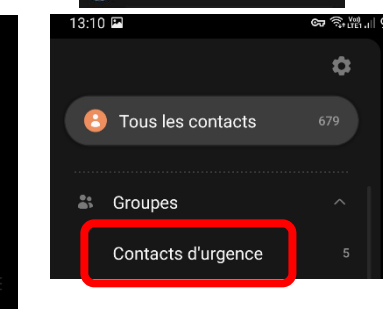

| ucune |  |  |  |
|-------|--|--|--|
|       |  |  |  |

Atorvastatine 40 mg (1 fois par jour)